# ROWATT

## TPM-6CT-C(DTSU666) **Three-phase Smart Meter Quick Guide**

### **1.** Overview

DTSU666 is a multi-function rail meter, it can accurately measure and display various power parameters in 3P3W/3P4W:voltage, current, power, frequency, active power, reactive power, forward power, reverse power, total harmonics, etc. The meter is suitable for real-time power monitoring system, with multi-function, multi-purpose, high stability and long life characteristics. The meter is connected with an external current transformer and is suitable for various high and low voltage power grids. The meter has RS485 communication interface, supports the highest communication rate of 38400bps, can realize remote communication.

#### 2. Technical Parameters

| General Specificati | ons                                             | General Specifications |                                                                                                 |  |  |
|---------------------|-------------------------------------------------|------------------------|-------------------------------------------------------------------------------------------------|--|--|
| Category            | TPM-6CT-C(DTSU666)                              | Reactive power         | 1% of range maximum                                                                             |  |  |
| Nomianl volatge     | 3×57.7V/100V3×240V/415V                         | Baud rate              | 1200bps/2400bps/4800bps/9600bps<br>(default 9600bps)<br>/19200bps/38400bps/115200bps (optional) |  |  |
| Nominal current     | 100A/40mA, 250A/50mA, 100A/333mV,<br>250A/333mV | Temperature            | -25°C~+55°C (nominal), -40°C~+70°C(ultimate)                                                    |  |  |
| Frequency           | 50/60Hz                                         | Way to install         | DIN-Rail Mounting                                                                               |  |  |
| Voltage range       | 0.8Un-1.15Un                                    | Mounting<br>dimensions | 100x72x65.5mm(LxWxH)                                                                            |  |  |
| Active power        | 0.5% of range maximum                           | Certification          | CE, SAA, RoHS, REACH                                                                            |  |  |

#### 3. Unpacking

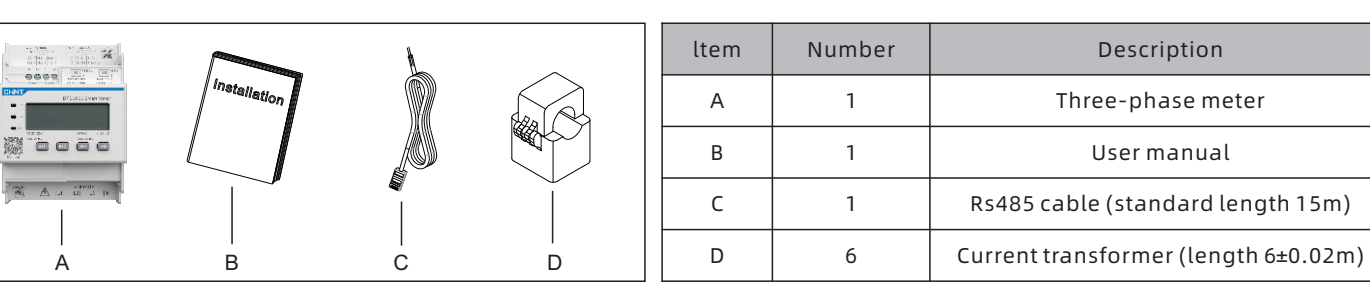

## 4. Dimension (Unit: mm)

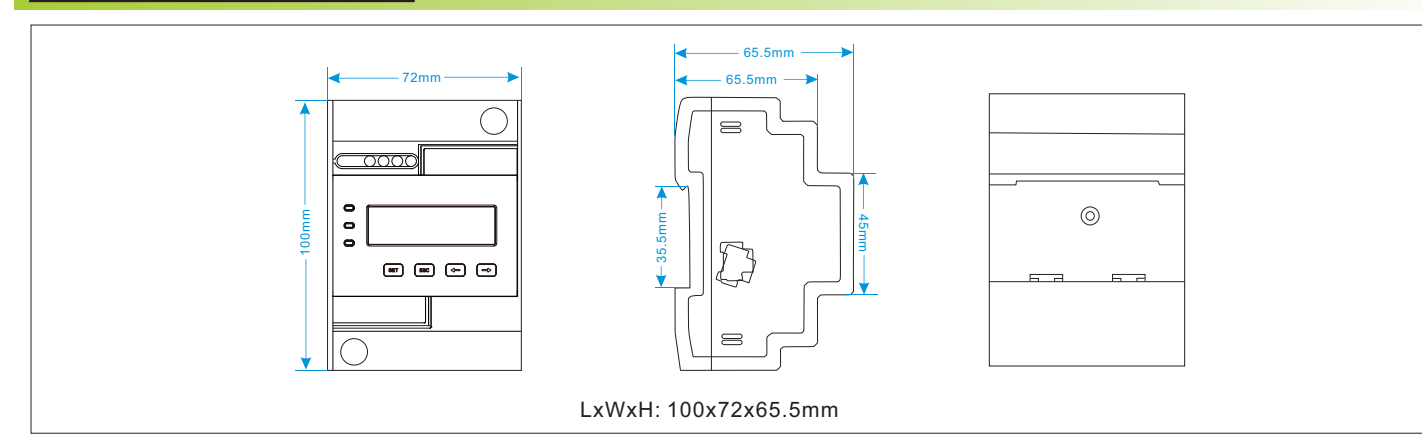

#### 5. Installation

#### L1 L2 L3 N IA1\* IA1 IB1\* IB1 IC L1 L2 L3 Ν Three-phase four-wire external current sensor wiring

LAN line 1-8 colors as below:

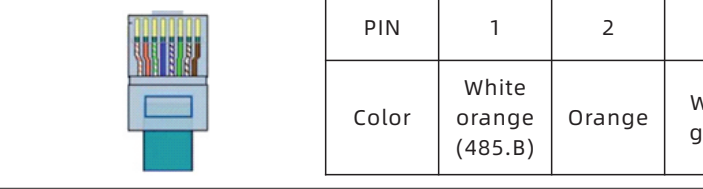

a. When Growatt inverter products are used in three-phase power grid system, please set "Sensor: Meter" of Growatt inverter as "Sensor: CT". More details, Please refer to the user manual of the corresponding model. b. Pay attention to distinguish the two groups of CT. The black terminal is connected to the first group of CT, and the green terminal is connected to the second group of CT. As shown in Figure 1 below. c. When connecting three-phase energy meter, the CTs on CT1 should be connected to Growatt inverter, and the CTs on CT2 are connected to the other inverter side. CT direction from grid to load. Please note that the length of the CT wire is 6m. The installation diagram is shown in Figure 2.

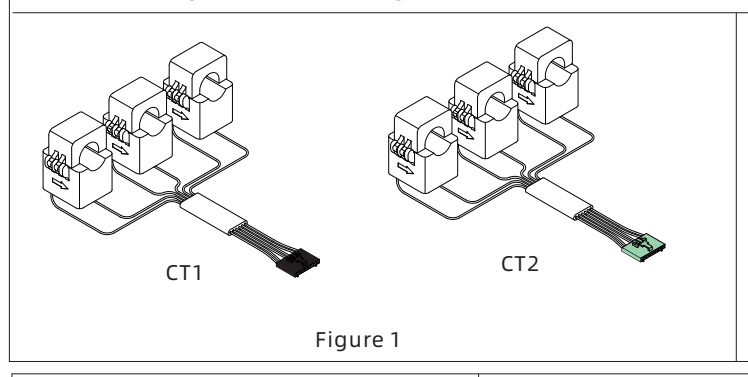

d. Connect the RS485A of the LAN line (White-Blue) to the A terminal labeled RS485-1 on the meter and RS485B of the LAN (White-Orange) to the B terminal.

e. The standard RS485 cable length is 15m.if the length is not enough, please add another cable to extend the length. The following figure shows the connection between the meter and the MID-XH/MOD-XH(BP) inverter quick plug terminal.

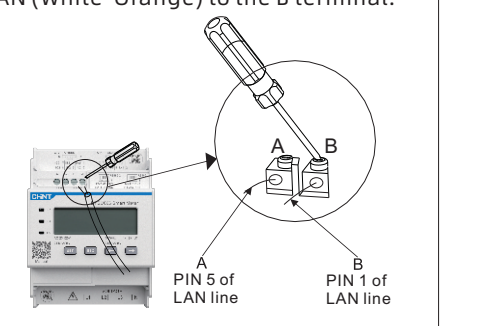

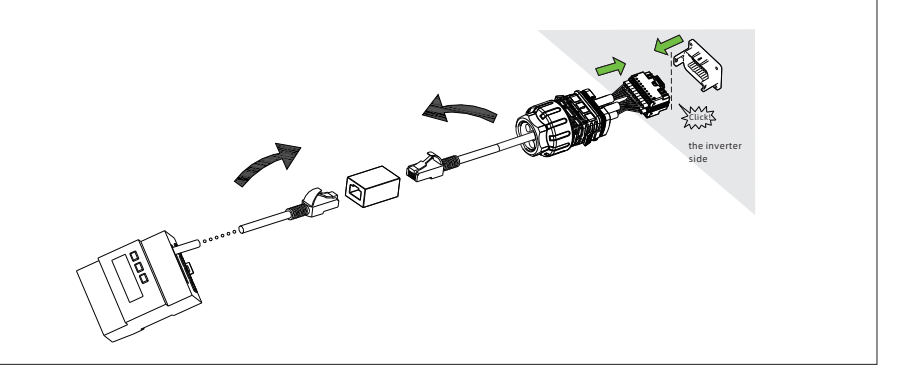

Note:

1. Be careful the wire of L/N and the range of input voltage or current, if the data is outrange, it may destroy the meter. 2. Be careful where the two CTs are connected.CT1 is connected to the grid side of the growatt inverter, and CT2 is connected to other inverter. Also pay attention to the phase sequence of the CTs. If the CT is connected incorrectly or the phase sequence is wrong, system will work in a wrong way.

3.Be careful the phase sequence of the voltage sampling side of the meter should correspond to the AC phase sequence of the inverter. 4. If there is no communication (Growatt inverter shows warning 401 or meter communication, indicator is don't display), please check the communication cable, baud rate, and address.

#### 6. Display

From the displayed interface, the electrical parameter and energy data are all primary side data (that is, the multiplied by current and voltage ratios). The energy measuring value will be displayed seven bits, with the displaying range 0.00kWh to 9999999Mwh.

| 21            | IC                 | 1* | I | A2*        | IA         | 2 1 | B2* | IE     | 32 | IC | 2      | IC         | 2* |
|---------------|--------------------|----|---|------------|------------|-----|-----|--------|----|----|--------|------------|----|
|               |                    |    |   | *          |            |     |     |        |    |    |        |            |    |
|               | _                  |    |   | $\bigcirc$ | $\bigcirc$ |     | *   | $\sim$ | )  | *  |        |            |    |
| $\overline{}$ | $\bigtriangledown$ |    |   |            |            |     |     |        |    |    | $\cup$ | $\bigcirc$ |    |

| 3             | 4    | 5                        | 6     | 7              | 8     |
|---------------|------|--------------------------|-------|----------------|-------|
| /hite<br>reen | Blue | White<br>blue<br>(485.A) | Green | White<br>brown | Brown |

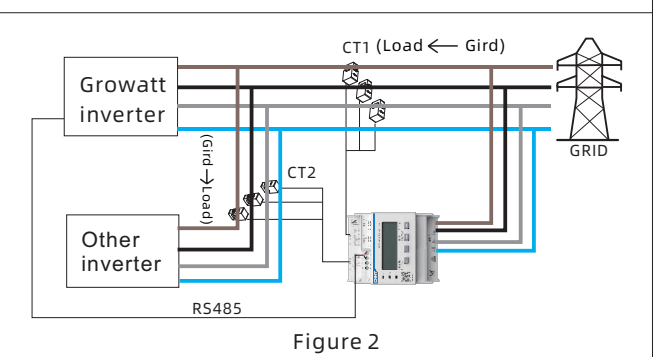

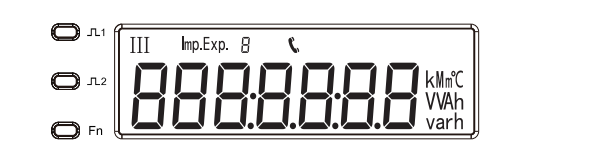

| NO | Display interface   | splay interface Instruction                                                                                |    | Display interface   | Instruction                                    |
|----|---------------------|----------------------------------------------------------------------------------------------------|----|---------------------|------------------------------------------------|
| 1  |                     | Positive active energy of CT1<br>=10000.00kWh                                                              | 10 |                     | Phase C current of CT1<br>=5.002A              |
| 2  |                     | Reserve active energy of CT1<br>=2345.67kWh                                                                | 11 | Ĩ <u>PŁ 329 I</u> ‰ | Combined phase active<br>power of CT1 =3.291kW |
| 3  | 9.600               | Communication protocol is<br>ModBus-RTU.N1 indicates<br>that there are 1 stop bits<br>without parity.      | 12 |                     | Phase A active power of CT1=1.1kW              |
| 4  |                     | 9600 indicates that the<br>baud rate is 9600bps.<br>004 indicates that the meter<br>default address is 04. | 13 | ₽₽ 100™             | Phase B active power of<br>CT1=1.1kW           |
| 5  | <u>√0.055 RU</u>    | Phase A voltage<br>=220.0V                                                                                 | 14 |                     | Phase C active power of<br>CT1=1.1kW           |
| 6  | <u>UB 220. I</u> v  | Phase B voltage<br>=220.1V                                                                                 | 15 | FE 0.500            | Combined phase power<br>factor PFt = 0.5       |
| 7  | UC 220.2v           | Phase C voltage<br>=220.2V                                                                                 | 16 | FR 1000             | Phase A power factor PFa =1                    |
| 8  | I R 5.000 A         | Phase A current of CT1<br>=5A                                                                              | 17 | БРР 1000            | Phase B power factor PFb<br>=1                 |
| 9  | Г <u>Ь 5.00 Г</u> А | Phase B current of CT1<br>=5.001A                                                                          | 18 | FC - 1000           | Phase C power factor PFc =1                    |

Note:

1. The "II" on the display screen indicates the data of CT2.

2. This meter and Growatt inverter default communication address is 04. the baud rate is 9600 if the meter and Growatt inverter communication is not on. You can confirm the communication address and baud rate is accurate, view and modify the path as follows:Button description: "SET" button represents "confirmation", or "cursor shift"when input digits), "ESC" button represents " exit ", " $\rightarrow$ " ( $\square$ ) button represents "add". The input code is (default 701).

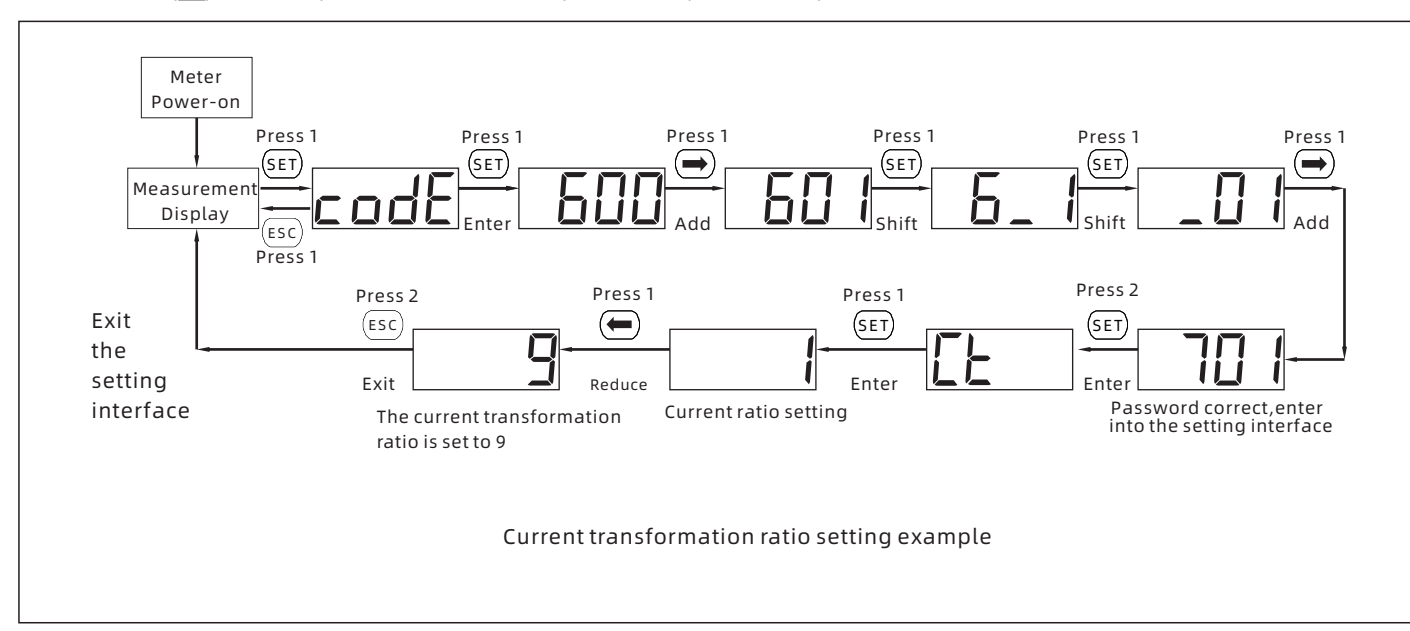

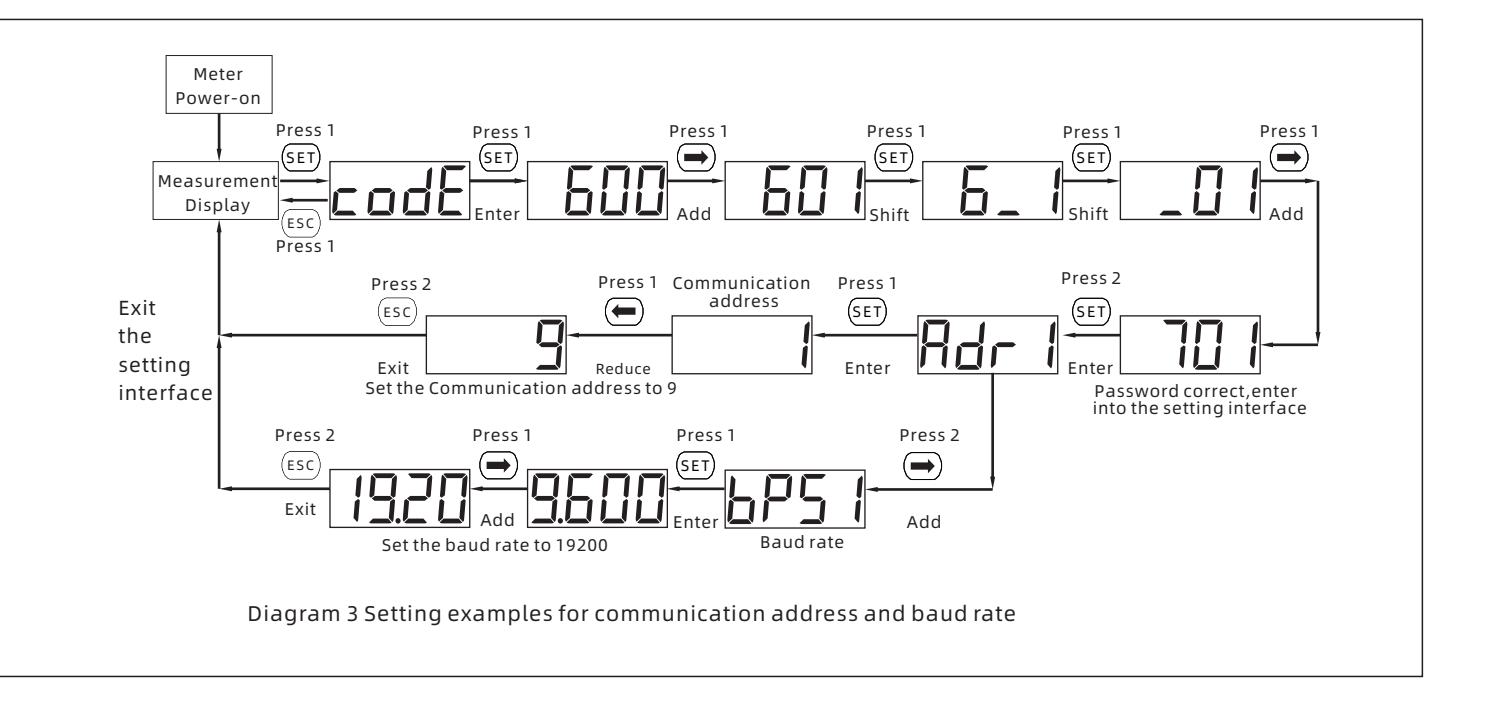

#### 

| • Trouble shooting                                                                                       |                                                                                                    |                                                                                                    |  |  |  |  |  |  |
|----------------------------------------------------------------------------------------------------|----------------------------------------------------------------------------------------------------|----------------------------------------------------------------------------------------------------|--|--|--|--|--|--|
| Fault phenomenon                                                                                         | Reason analysis                                                                                                    | Elimination                                                                                                    |  |  |  |  |  |  |
| Big deviation between electric<br>energy measurement and<br>actual value.                                | <ol> <li>If it is wrongly connected, please<br/>reconnect based on the right wiring<br/>mode (see the wiring diagram).</li> <li>If not the above problems, please<br/>contact with the local supplier.</li> </ol>     | <ol> <li>Wiring error, voltage and current corresponding phase<br/>sequence is correct?</li> <li>Check that the arrow direction of the CT is from the grid<br/>to the load.</li> </ol>                                                          |  |  |  |  |  |  |
| The downstream power data<br>and the upstream power data<br>are not displayed in the<br>Growatt inverter | <ol> <li>The inverter sensor mode may be<br/>set incorrectly or there may be a<br/>problem with the 485<br/>communication.</li> <li>If not the above problems, please<br/>contact with the local supplier.</li> </ol> | <ol> <li>Check whether the Sensor mode is CT.</li> <li>Check the voltage between A+ and B- is within the range of +4.4~4.5V;</li> <li>Check whether the 485 communication line of the meter and the inverter is correctly connected.</li> </ol> |  |  |  |  |  |  |

#### 8. Service and contact

Find contact info for worldwide after-sales service at https://en.growatt.com/support/contact.

#### Shenzhen Growatt New Energy Co., Ltd.

4-13/F, Building A, Sino-German (Europe) Industrial Park, Hangcheng Blvd, Bao'an District, Shenzhen, China

**T** +86 755 2747 1942

E service@ginverter.com

w en.growatt.com

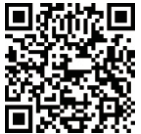

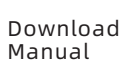

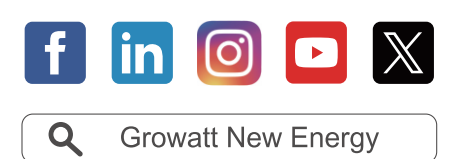

GR-UM-462-A-00